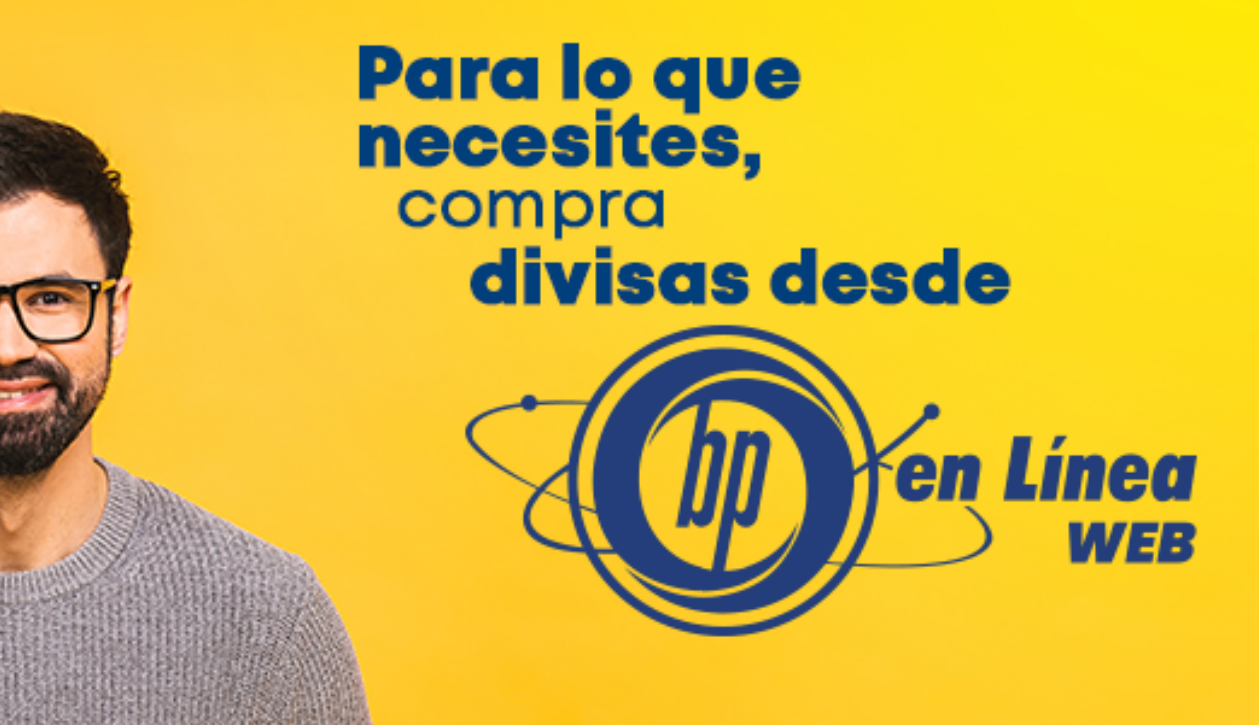

Si vas de viaje o tienes que cubrir una operación en moneda extranjera, ingresa a nuestra banca electrónica.

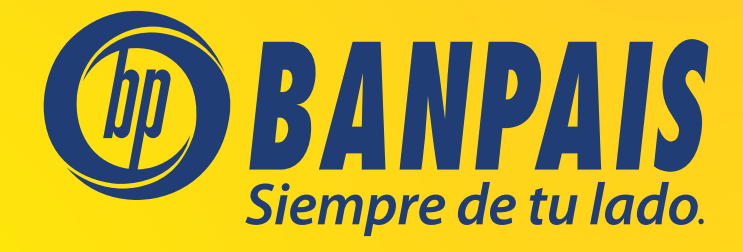

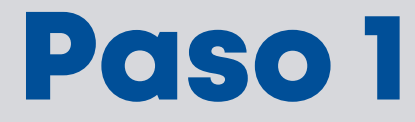

### Ingresa a **BP en Línea Web**.

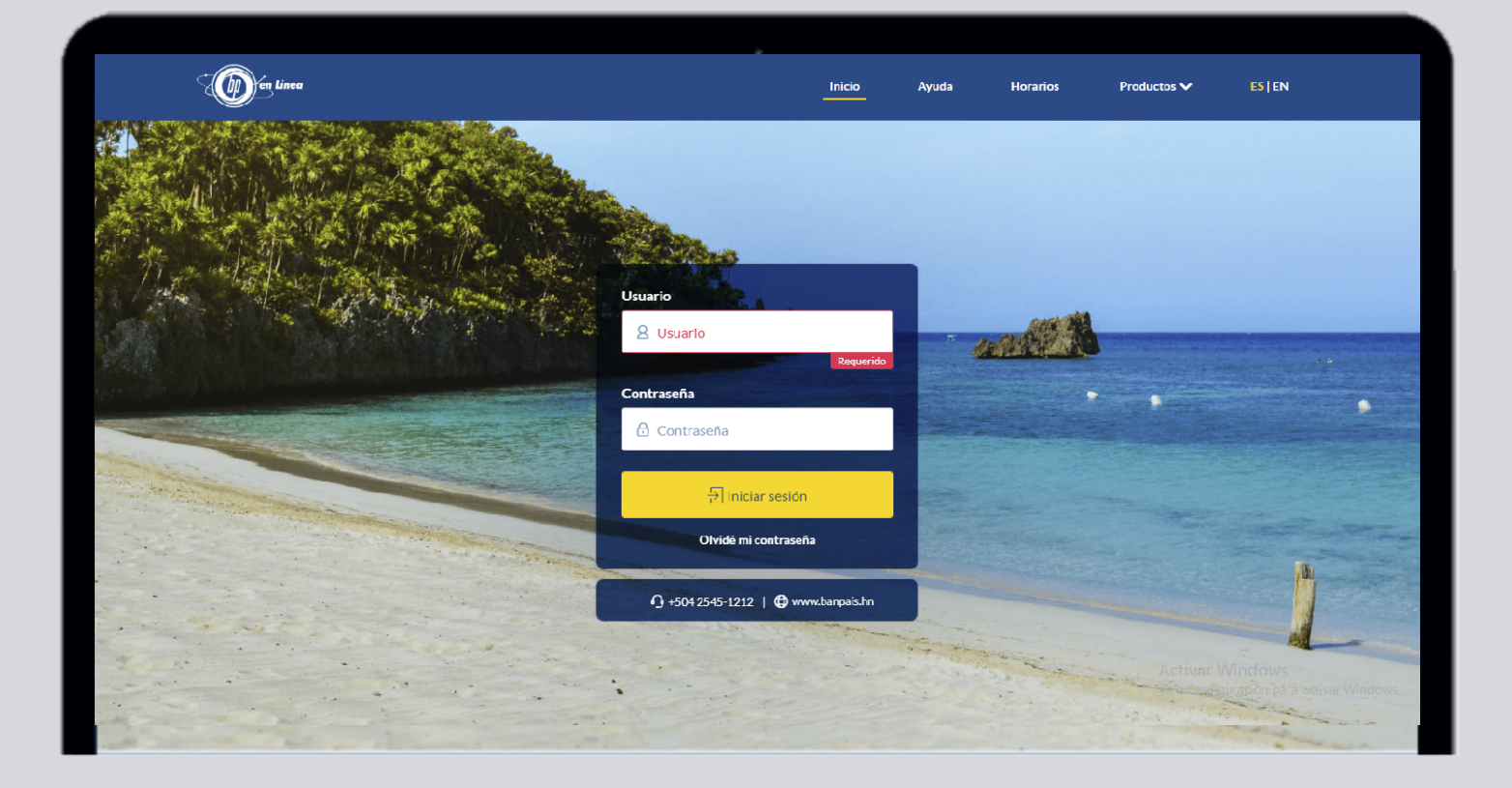

# Paso 2

#### Selecciona en el menú la opción Internacional y haz clic en Compra de Divisas.

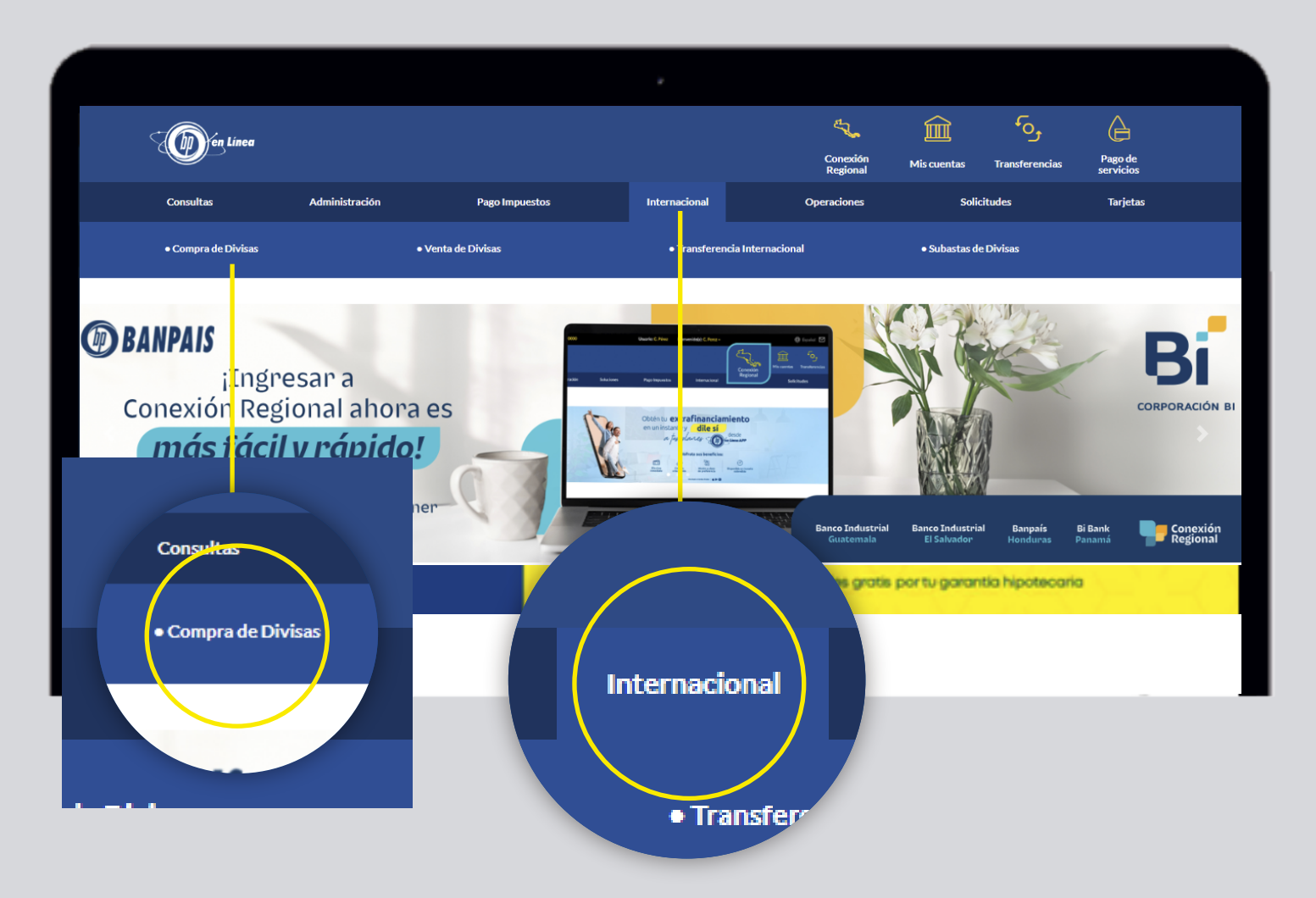

## Paso 3

Completa los campos requeridos.

Importante: La cuenta a acreditar debe ser en dólares.

| ea |                               |                                                   | 42                   | Î           | ړه             | Ê              |
|----|-------------------------------|---------------------------------------------------|----------------------|-------------|----------------|----------------|
|    |                               |                                                   | Conexión<br>Regional | Mis cuentas | Transferencias | Pago<br>servic |
|    |                               |                                                   |                      |             |                |                |
|    |                               |                                                   |                      |             |                |                |
|    | Compra                        | de Divisas 🕜                                      |                      |             |                |                |
|    |                               |                                                   |                      |             |                |                |
|    | Cuenta a debitar en Lempiras: | CHQ - Cheques 0000                                | ~                    |             |                |                |
|    | Nombre Cuenta:                | CUENTA                                            |                      |             |                |                |
|    | Disponible:                   | L 11,000.00                                       |                      |             |                |                |
|    | Destino de la divisa:         | Bienes generales 🗸                                |                      |             |                |                |
|    | Descripción:                  | Insumos 🗸                                         |                      |             |                |                |
|    | Moneda a Comprar:             | US\$ - Dólares                                    |                      |             |                |                |
|    | Cuenta a acreditar:           | CHQ - 000012345678                                |                      |             |                |                |
|    | Nombre Cuenta:                |                                                   |                      |             |                |                |
|    | Monto en Moneda Extranjera:   | 200.00                                            |                      |             |                |                |
|    |                               | (Ingrese solo cifras; utilice punto (.) para sepa | rar decimales)       |             |                |                |
|    |                               |                                                   |                      |             |                |                |

## Paso 4 Confirma los datos y haz clic en **Continuar**.

| (D) en Linea |                |                              |                            |             | Conexión<br>Regional | Mis cuentas | Transferencias | Pago de<br>servicios |
|--------------|----------------|------------------------------|----------------------------|-------------|----------------------|-------------|----------------|----------------------|
| Consultas    | Administración | Pago Impuestos               | Internacional              | Operaciones |                      | Solicitudes |                | Tarjetas             |
|              |                | Compra                       | de Divisas                 |             |                      |             |                |                      |
|              |                |                              |                            |             |                      |             |                |                      |
|              |                | ¿Desea realizar la compra de | divisas con los siguientes | a datos?    |                      |             |                |                      |
|              |                | Tipo de Cambio:              | US\$ 24.7717               |             |                      |             |                |                      |
|              |                | Nombre Cuenta:               | CUENTA                     |             |                      |             |                |                      |
|              |                | Cuenta a debitar:            | 010010010000               |             |                      |             |                |                      |
|              |                | Destino de la divisa:        | Bienes Generales           |             |                      |             |                |                      |
|              |                | Descripcion:                 | Insumos                    |             |                      |             |                |                      |
|              |                | Moneda a Comprar:            | USS - Dolares              |             |                      |             |                |                      |
|              |                | Nombre Cuenta:               | Marcial Enarmora           |             |                      |             |                |                      |
|              |                | Cuenta a acreditar:          | 0000100000                 |             |                      |             |                |                      |
|              |                | Fourier en la Der            | 1 4 954 34                 |             |                      |             |                |                      |
|              |                | Equivalente en LFS.          | E 4,004.04                 |             |                      |             |                |                      |
|              |                |                              |                            |             |                      |             |                |                      |
|              |                | Observaciones:               |                            |             |                      |             |                |                      |
|              |                |                              |                            | 11          |                      |             |                |                      |
|              |                |                              |                            |             |                      |             |                |                      |
|              |                |                              |                            |             |                      |             |                |                      |
|              |                |                              |                            |             |                      |             |                |                      |

# Paso 5

**¡Listo!** Has realizado con éxito la compra de divisas. Puedes Imprimir tu comprobante si deseas.

| Linea |                             |                       | 4 <b>%</b> | Î           | وم             | e              |
|-------|-----------------------------|-----------------------|------------|-------------|----------------|----------------|
|       |                             |                       | Regional   | Mis cuentas | Transferencias | Pago<br>servio |
|       | Compra                      | de Divisas            |            |             |                |                |
|       | La operación se ha pr       | rocesado exitosamente |            |             |                |                |
|       | Referencia:                 | 973244683028          |            |             |                |                |
|       | Tipo de Cambio:             | US\$ 24.7717          |            |             |                |                |
|       | Nombre Cuenta:              | CUENTA                |            |             |                |                |
|       | Cuenta a debitar:           | 00000010000           |            |             |                |                |
|       | Destino de la divisa:       | Bienes Generales      |            |             |                |                |
|       | Descripción:                | Insumos               |            |             |                |                |
|       | Moneda a Comprar:           | US\$ - Dólares        |            |             |                |                |
|       | Nombre Cuenta:              | VEGA MANUEL           |            |             |                |                |
|       | Cuenta a acreditar:         | 020010000075          |            |             |                |                |
|       | Monto en Moneda Extranjera: | US\$ 2,000.00         |            |             |                |                |
|       | Equivalente en LPS:         | L 49,543.40           |            |             |                |                |
|       |                             |                       |            |             |                |                |
|       | Observaciones:              |                       |            |             |                |                |
|       |                             |                       | 1.         |             |                |                |

### Así agilizamos tus operaciones.

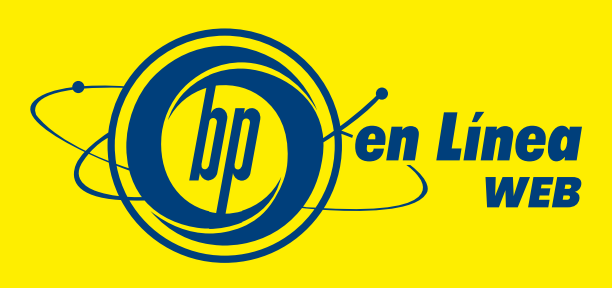

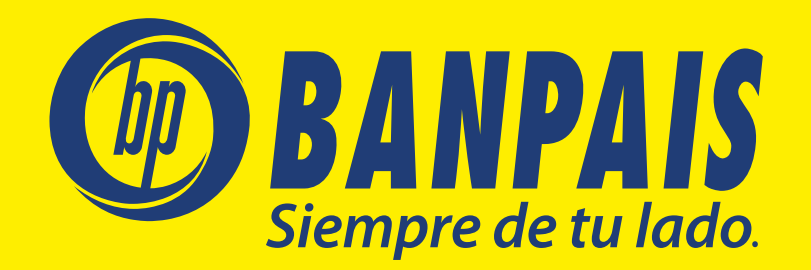